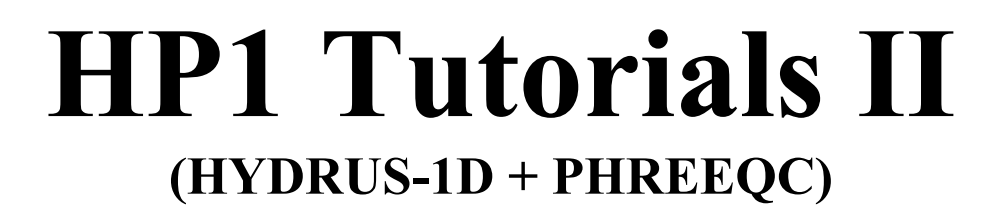

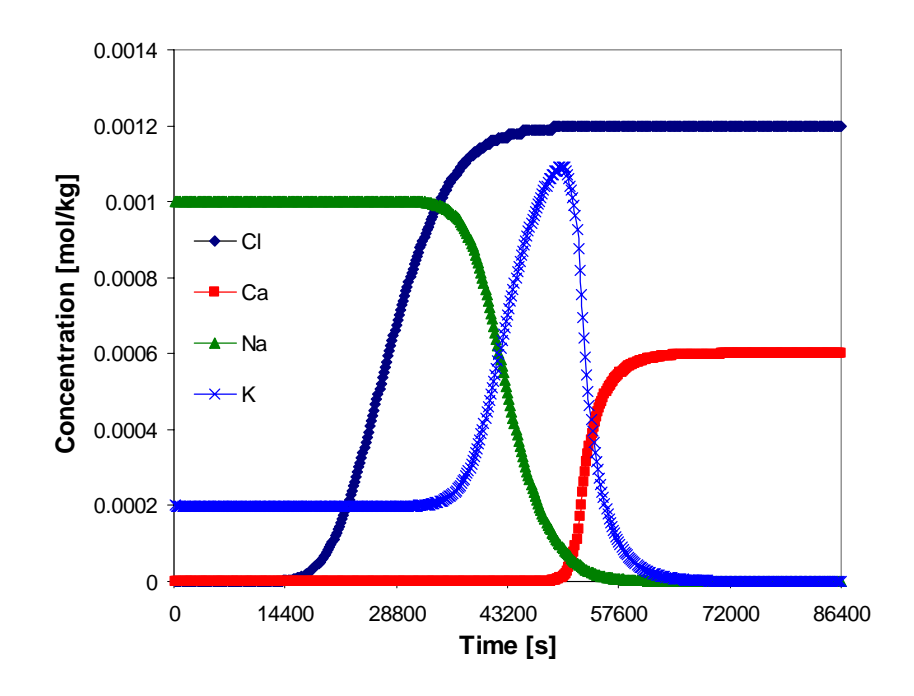

# **Diederik Jacques<sup>\*</sup> and Jirka Šimůnek<sup>#</sup>**

<sup>\*</sup>Waste and Disposal, SCK•CEN, Mol, Belgium <sup>#</sup>Department of Environmental Sciences University of California, Riverside, USA

November, 2009

PC-Progress, Prague, Czech Republic

© 2009 J. Šimůnek. All rights reserved.

# List of Tutorials:

| Та | Table of Contents3                                                                                                    |                             |
|----|----------------------------------------------------------------------------------------------------|-----------------------------|
| Ał | ostract                                                                                                    | 4                           |
| 1. | <ul> <li>HP1 Tutorial 1: Transport and Dissolution of Gypsum and Calcite</li> <li>1.1. Input</li> <li>1.2. Output</li> <li>1.3. Overview of Selected Results: Profile Data</li> <li>1.4. Overview of Selected Results: Time Series</li> </ul> | <b>5</b><br>9<br>12<br>13   |
| 2. | <b>HP1 Tutorial 2: Transport and Cation Exchange (a single pulse)</b><br>2.1. Input<br>2.2. Output                                                                                                    | <b>15</b><br>15<br>19       |
| 3. | <b>HP1 Tutorial 3: Transport and Cation Exchange (multiple pulses)</b><br>3.1. Input<br>3.2. Output                                                                                                    | <b>20</b><br>20<br>22       |
| 4. | <ul> <li>HP1 Tutorial 4: Horizontal Infiltration of Multiple Cations and Cation Exchange</li> <li>4.1. Definition of the Geochemical Model and its Parameters</li> <li>4.2. Input</li> <li>4.3. Output</li> </ul>                             | <b>23</b><br>24<br>25<br>30 |
| 5. | References                                                                                                    | 33                          |

# Abstract

Jacques, D., and J. Šimůnek, HP1 Tutorials II, PC Progress, Prague, Czech Republic, 2009.

The purpose of this short report is to documents four simple tutorials for the version 2.0 of HP1. HP1 is a comprehensive modeling tool in terms of available chemical and biological reactions that was recently developed by coupling HYDRUS-1D with the PHREEOC geochemical code of Parkhurst and Appelo [1999]. This coupling resulted in the very flexible simulator, HP1, which is an acronym for HYDRUS1D-PHREEQC [Jacques and Šimůnek, 2005; Jacques et al., 2006]. The combined code contains modules simulating (1) transient water flow in variably-saturated media, (2) the transport of multiple components, (3) mixed equilibrium/kinetic biogeochemical reactions, and (4) heat transport. HP1 is a significant expansion of the individual HYDRUS-1D and PHREEQC programs by combining and preserving most or all of the features and capabilities of the two codes into a single numerical model. The code uses the Richards equation for variably-saturated flow and advection-dispersion type equations for heat and solute transport. However, the program can now simulate also a broad range of low-temperature biogeochemical reactions in water, the vadose zone and in ground water systems, including interactions with minerals, gases, exchangers, and sorption surfaces, based on thermodynamic equilibrium, kinetics, or mixed equilibrium-kinetic reactions. Various additional applications of HP1 were presented by [Jacques and Šimůnek, 2005, and Jacques et al., 2006, 2008a,b].

Four tutorials are currently presented in this report. The first tutorial involves the Transport and Dissolution of Gypsum and Calcite, the second and third tutorials the Transport and Calcion Exchange during a single pulse and multiple pulses, respectively; and finally the fourth tutorial involves Horizontal Infiltration of Multiple Cations and Cation Exchange. More tutorials will be included in future versions of this brief report.

# 1. HP1 Tutorial 1: Transport and Dissolution of Gypsum and Calcite

Sulfate-free water is infiltrated in a 50-cm long homogeneous soil column under steady-state saturated flow conditions. The reactive minerals present in the soil column are calcite (CaCO<sub>3</sub>) and gypsum (CaSO<sub>4.2</sub>H<sub>2</sub>O), both at a concentration of  $2.176 \times 10^{-2}$  mmol/kg soil.

Physical properties of the soil column are as follows: Porosity = 0.35 Saturated hydraulic conductivity = 10 cm/day Bulk density = 1.8 g/cm<sup>3</sup> Dispersivity = 1 cm.

The input solution contains 1 mM  $CaCl_2$  and is in equilibrium with the atmospheric partial pressure of oxygen and carbon dioxide. The initial soil solution is in equilibrium with the reactive minerals and with the atmospheric partial pressure of oxygen. As a result of these equilibria, the initial soil solution contains only Ca and oxidized components of S and C.

Calculate the movement of dissolution fronts of calcite and gypsum over a period of 2.5 days.

#### **1.1. INPUT**

#### **Project Manager**

*Button*: "New" Name: "HP1-1" Description: "Dissolution of calcite and gypsum in the soil profile" *Button*: "OK"

#### **Main Processes**

Heading: Dissolution of calcite and gypsum in the soil profile Uncheck: "Water Flow" (Note: this is a steady-state water flow) Check: "Solute Transport" Select: "HP1 (PHREEQC)" Button: "Next"

#### **Geometry Information**

Depth of the Soil Profile: 50 (cm) Button: "Next"

## **Time Information**

Final Time: 2.5 (days) Maximum Time Step: 0.05 Button: "Next"

#### **Print Information**

Unselect: T-Level information

Select: Print at Regular Time Interval Time Interval: 0.025 (d) Print Times: Number of Print times: 5 Button: "Next"

# **Print Times**

Button: "Default" Button: "OK"

#### HP1 – Print and Punch Controls

Check: "Make GNUplot Templates"

This allows easy visualization of time series and profile data for variables, which are defined in the SELECTED\_OUTPUT section below in this dialog window and also defined later in the *Additional Output* part of the Solute Transport – HP1 Definitions dialog.

Button: "Next"

Water Flow – Iteration Criteria

Button: "Next"

#### Water Flow – Soil Hydraulic Model

Button: "Next"

#### Water Flow – Soil Hydraulic Parameters

Qs: 0.35 Ks: 10 (cm/d) Button: "Next"

#### Water Flow – Boundary Conditions

Upper Boundary Condition: Constant Pressure Head Lower Boundary Condition: Constant Pressure Head Button: "Next"

#### **Solute Transport – General Information**

Stability Criteria: 0.25 (to limit the time step) Number of Solutes: 6 Button: "Next"

#### Solute Transport – HP1 Components and Database Pathway

Six Components: Total\_O, Total\_H, Ca, C(4), Cl, S(6)

*Note*: Redox sensitive components should be entered with the secondary master species, i.e., with their valence state between brackets. The primary master species of a redox sensitive component, i.e., the element name without a valence state, is not recognized as a component to be transported. Therefore, the primary master species C can not be entered here; one has to enter either C(4) or C(-4). Also S is not allowed; one has to enter either

S(6) or S(-2). Note that the HYDRUS GUI will not check if a correct master species is entered. Because the redox potential is high in this example (a high partial pressure of oxygen), the secondary master species C(-4) and S(-2) are not considered.

Check: "Create PHREEQC.IN file using HYDRUS GUI" Button: "Next"

## **Solute Transport – HP1 Definitions**

Definitions of Solution Composition

Define the initial condition, i.e., the solution composition of water in the soil column, with the identifier 1001:

- Pure water
- Bring it in equilibrium with gypsum, calcite, and O(0), to be in equilibrium with the partial pressure of oxygen in the atmosphere

Define the boundary condition, i.e., the solution composition of water entering the soil column, with the identifier 3001:

- Ca-Cl solution
- Use pH to obtain the charge balance of the solution
- Adapt the concentration of O(0) and C(4) to be in equilibrium with the atmospheric partial pressure of oxygen and carbon dioxide, respectively

```
solution 1001
equilibrium_phases 1001
gypsum
calcite
02(g) -0.68
save solution 1001
end
solution 3001
-units mmol/kgw
pH 7 charge
Cl 2
Ca 1
0(0) 1 02(g) -0.68
C(4) 1 CO2(g) -3.5
```

Button: "OK"

#### Geochemical Model

Define for each node the geochemical model. Note that the initial amount of a mineral must be defined as mol/1000 cm<sup>3</sup> soil (i.e.,  $2.176 \times 10^{-5}$  mol/kg soil \* 1.8 kg/1000 cm<sup>3</sup>).

```
Equilibrium_phases 1-101
gypsum 0 3.9E-5
calcite 0 3.9E-5
O2(g) -0.68
```

Button: "OK"

Additional Output

Define the additional output to be written to selected output files.

```
selected_output
  -totals Ca Mg Cl S C
  -equilibrium_phases gypsum calcite
```

Button: "OK"

Button: "Next"

#### **Solute Transport – Solute Transport Parameters**

Bulk D. = 1.8 (g/cm<sup>3</sup>) Disp: 1 cm Button: "Next"

#### **Solute Transport – Boundary Conditions**

Upper Boundary Condition Bound. Cond. 3001

#### **Soil Profile – Graphical Editor**

Menu: Conditions -> Initial Conditions -> Pressure Head Button: "Edit Condition" Select All Top Value: 0 Menu: Conditions -> Observation Points Button: "Insert" Insert 5 observation nodes, one for every 10 cm Menu: File -> Save Data Menu: File -> Exit

**Soil Profile – Summary** 

Button: "Next"

**Run Application** 

# 1.2. OUTPUT

The standard HYDRUS output can be viewed using commands in the right Post-Processing part of the project window. Only the total concentrations of the components, which were defined in "Solute Transport – HP1 Components" can be viewed using the HYDRUS-GUI.

HP1 creates a number of additional output files in the project folder. The path to the project folder is displayed in the Project Manager:

| File $\rightarrow$ P | roject Manager                                                                     |
|----------------------|------------------------------------------------------------------------------------|
| Directory            | <i>i</i> : gives the path to the project group folder                              |
| Input and            | l output files of a given project are in the folder: <i>directory\project_name</i> |
| where                | <i>directory</i> is the project group folder                                       |
|                      | <i>project</i> is the project name                                                 |

Following HP1 output files are created for the HP1-1 project:

| Createdfiles.out                        | An ASCII text file containing a list of all files created by HP1 (in addition to the output files created by the HYDRUS module of HP1);                                                                                                    |
|-----------------------------------------|----------------------------------------------------------------------------------------------------|
| Phreeqc.out                             | An ASCII text file, which is the standard output file created by the PHREEOC-module in HP1:                                                                                                    |
| HP1-1.hse                               | An ASCII text file, tab-delimited, that includes a selected output of<br>all geochemical calculations in HP1 carried out before actual<br>transport calculations. Inspection of this file can be done with any<br>spreadsheet, such as MS Excel;                                                                                                    |
| obs nod chem21.out                      |                                                                                                    |
| obs nod chem41.out                      |                                                                                                    |
| obs nod chem61.out                      |                                                                                                    |
| obs nod chem81.out                      |                                                                                                    |
| obs_nod_chem101.out<br>nod_inf_chem.out | A series of ASCII files, tab-delimited, with the selected output for<br>the defined observation nodes (21, 41, 61, 81, and 101) at specific<br>times (every 0.025 days). Numerical values can be seen by opening<br>this file in a spreadsheet, such as Excel. A single plot of time series<br>at five observation nodes can be generated for each geochemical<br>variable with the ts_*.plt files using the GNUPLOT graphical<br>program (see below);<br>An ASCII file, tab-delimited, with the selected output for a<br>complete soil profile at the defined observation times. Numerical<br>values can be seen by opening this file in a spreadsheet such as<br>Excel. A single plot of the profile data at different observation<br>times can be generated for each geochemical variable with the |
|                                         | pd_*.plt files using GNUPLOT (see below);                                                                                                    |
| ts pH.plt                               |                                                                                                    |

pd\_pH.plt

| ts_pe.plt<br>pd_pe.plt                                          | An ASCII file containing command line instructions to generate a plot of pH or pe using GNUPLOT:                                                                                                    |
|-----------------------------------------------------------------|----------------------------------------------------------------------------------------------------|
| ts_tot_Ca.plt<br>pd_tot_Ca.plt                                  |                                                                                                    |
| pd_tot_Cl.plt<br>ts_tot_S.plt                                   |                                                                                                    |
| pd_tot_S.plt<br>ts tot C.plt                                    |                                                                                                    |
| $p\bar{d}\_to\bar{t}\_C.plt$                                    | An ASCII file containing command line instructions to generate a plot with total concentrations of Ca, Cl, S and C using GNUPLOT; note that this information can also be viewed using the HYDRUS GUI; |
| ts_eq_gypsum.plt<br>pd_eq_gypsum.plt<br>ts eq calcite.plt       |                                                                                                    |
| pd_eq_calcite.plt                                               | An ASCII file containing command line instructions to generate a plot with the amount of the minerals gypsum and calcite with GNUPLOT;                                                                |
| ts_d_eq_gypsum.plt<br>pd_d_eq_gypsum.plt<br>ts_d_eq_calcite.plt |                                                                                                    |
| pd_d_eq_calcite.plt                                             | An ASCII file containing command line instructions to generate a plot with the change in amount of the minerals gypsum and calcite with GNUPLOT;                                                      |

To view these various plots, the GNUPLOT code needs to be installed on your computer. GNUPLOT is freeware software that can be downloaded from <u>http://www.gnuplot.info/</u>. Note that GNUPLOT (the wgnuplot.exe program for the Windows OS) is usually, after being downloaded, in the gnuplot\bin folder and does not require any additional special installation.

After opening the Windows version of GNUPLOT by clicking on wgnuplot.exe, a plot can be directly generated by carrying out these commands:

File->Open Browse to the project folder Open the template file of interest (\*.plt)

The figure can be adapted using line commands (see tutorials on the internet). After adaptations, the command lines can be saved to be used later on.

The default terminal for the plots is Window. We illustrate here only how a plot can be transferred to another terminal:

Set terminal emf

Set output "*name*.emf" Replot Set terminal window Replot

A *name*.emf file is created in the project directory.

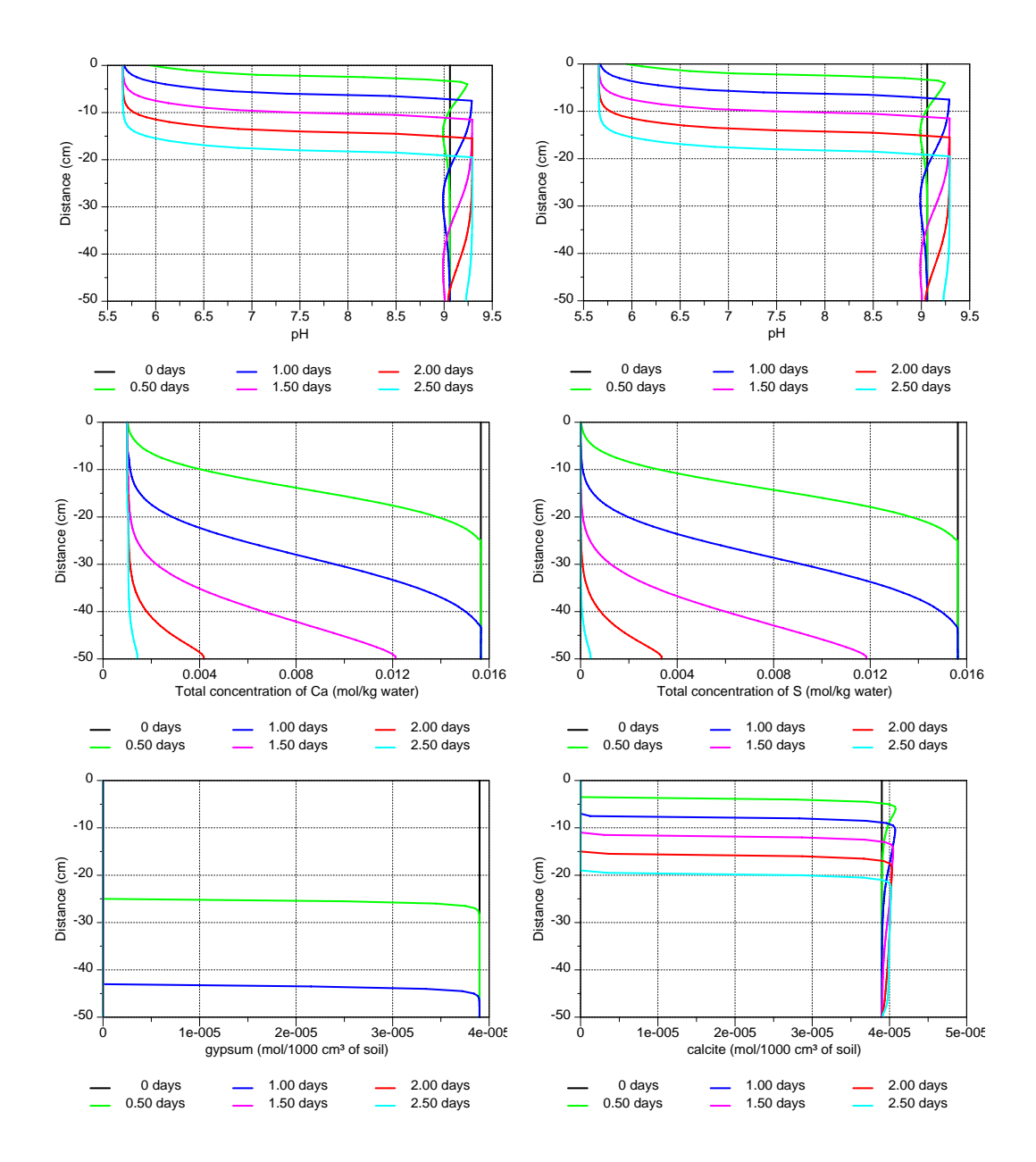

# 1.3. Overview of Selected Results: Profile Data

Figure 1. Profiles of pH (top left), total aqueous C concentration (top right), total aqueous Ca concentration (middle left), total aqueous S concentration (middle right), the amount of gypsum (bottom left) and the amount of calcite (bottom right) at selected print times during dissolution of calcite and gypsum.

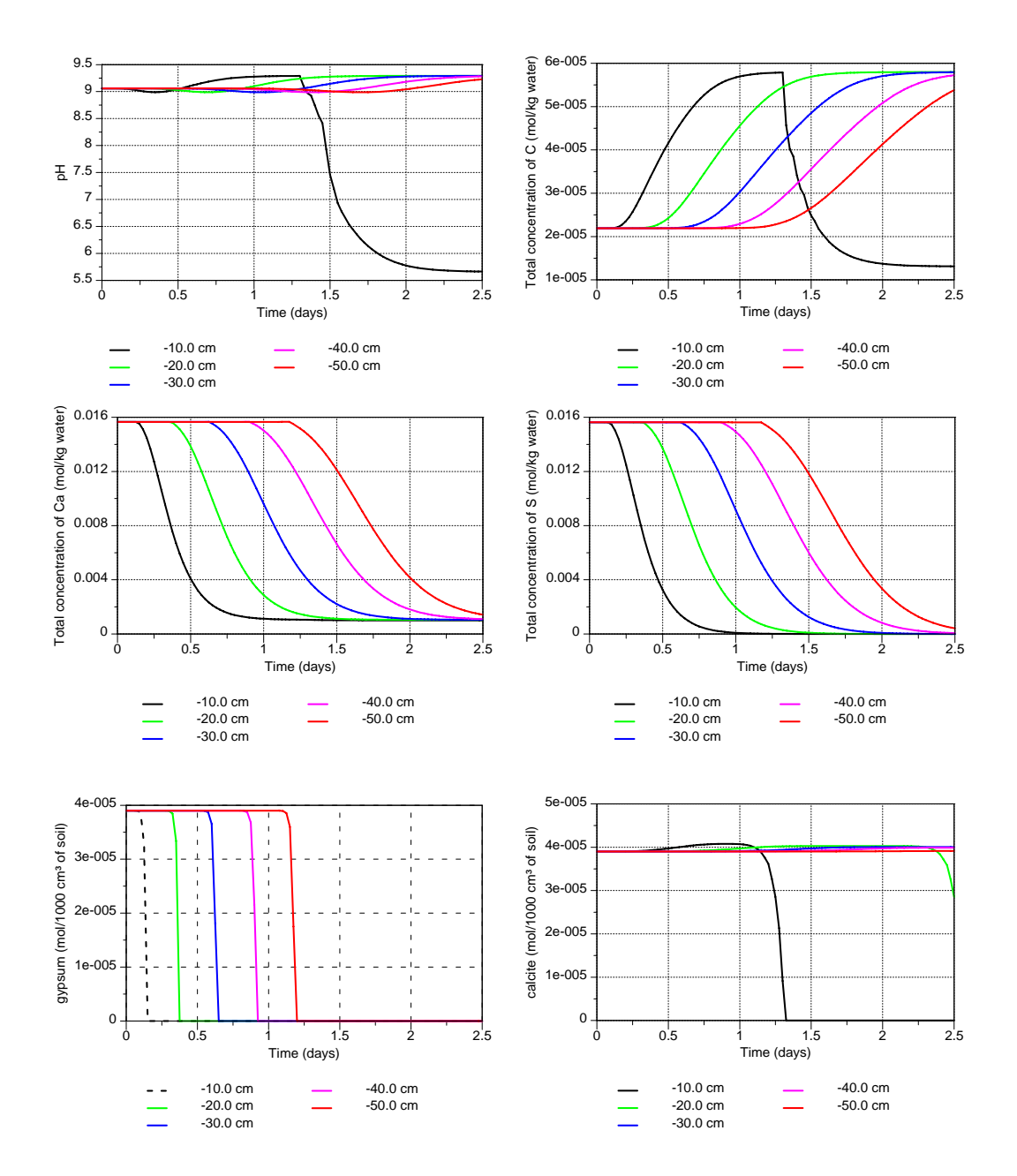

# 1.4. Overview of Selected Results: Time Series

Figure 2. Time series of pH (top left), total aqueous C concentration (top right), total aqueous Ca concentration (middle left), total aqueous S concentration (middle right), the amount of gypsum (bottom left) and the amount of calcite (bottom right) at selected depths (observation nodes) during dissolution of calcite and gypsum.

# 2. HP1 Tutorial 2: Transport and Cation Exchange (a single pulse)

This example is adapted from Example 11 of the PHREEQC manual [*Parkhurst and Appelo*, 1999]. We will simulate the chemical composition of the effluent from an 8-cm column containing a cation exchanger. The column initially contains a Na-K-NO<sub>3</sub> solution in equilibrium with the cation exchanger. The column is flushed with three pore volumes of a CaCl<sub>2</sub> solution. Ca, K and Na are at all times in equilibrium with the exchanger. The simulation is run for one day; the fluid flux density is equal to 24 cm/d (0.00027777 cm/s).

The column is discretized into 40 finite elements (i.e., 41 nodes). The example assumes that the same solution is initially associated with each node. Also, we use the same exchanger composition for all nodes.

The initial solution is Na-K-NO<sub>3</sub> solution is made by using  $1 \times 10^{-3}$  M NaNO<sub>3</sub> and  $2 \times 10^{-4}$  M KNO<sub>3</sub> M. The inflowing CaCl<sub>2</sub> solution has a concentration of  $6 \times 10^{-4}$  M. Both solutions were prepared under oxidizing conditions (in equilibrium with the partial pressure of oxygen in the atmosphere). The amount of exchange sites (X) is  $1.1 \text{ meq}/1000 \text{ cm}^3$  soil. The log K constants for the exchange reactions are defined in the PHREEQC.dat database and do not have to be therefore specified at the input.

In this example, only the outflow concentrations of Cl, Ca, Na, and K are of interest.

# 2.1. INPUT

# **Project Manager**

*Button* "New" Name: CEC-1 Description: Transport and Cation Exchange, a single pulse *Button* "OK"

# **Main Processes**

Heading: Transport and Cation Exchange, a single pulse Uncheck "Water Flow" (steady-state water flow) Check "Solute Transport" Select "HP1 (PHREEQC)" *Button* "Next"

# **Geometry Information**

Depth of the soil profile: 8 (cm) *Button* "Next"

# **Time Information**

| Time Units: | Seconds (Note that you can also just put it in days, this would also |
|-------------|----------------------------------------------------------------------|
|             | be OK)                                                               |
| Final Time: | 86400 (s)                                                            |

Initial Time Step: 180 Minimum Time Step: 180 Maximum Time Step: 180 (Note: constant time step to have the same conditions as in the original comparable PHREEQC calculations). Button "Next"

#### **Print Information**

Number of Print Times: 12 Button "Select Print Times" Button "Next"

# **Print Times**

Button: "Default" Button: "OK"

# HP1 – Print and Punch Controls

Button: "Next

#### Water Flow - Iteration Criteria

Lower Time Step Multiplication Factor: 1 Button "Next"

#### Water Flow - Soil Hydraulic Model

Button "Next"

## Water Flow - Soil Hydraulic Parameters

Catalog of Soil Hydraulic Properties: Loam Qs: 1 (Note: to have the same conditions as in the original comparable PHREEQC calculations) Ks: 0.00027777 (cm/s) *Button* "Next"

#### Water Flow - Boundary Conditions

Upper Boundary Condition: Constant Pressure Head Lower Boundary Condition: Constant Pressure Head *Button* "Next"

# **Solute Transport - General Information**

Number of Solutes: 7 *Button* "Next"

#### Solute Transport – HP1 Components and Database Pathway

Add seven components: Total\_O, Total\_H, Na, K, Ca, Cl, N(5) Check: "Create PHREEQC.IN file Using HYDRUS GUI" Button: "Next"

#### **Solute Transport – HP1 Definitions**

Definitions of Solution Composition

Define the initial condition 1001:

- K-Na-N(5) solution
- use pH to charge balance the solution
- Adapt the concentration of O(0) to be in equilibrium with the partial pressure of oxygen in the atmosphere

Define the boundary condition 3001:

- Ca-Cl solution
- Use pH to charge balance the solution
- Adapt the concentration of O(0) to be in equilibrium with the partial pressure of oxygen in the atmosphere

```
Solution 1001 Initial condition
-units mmol/kgw
pH 7 charge
Na 1
K 0.2
N(5) 1.2
O(0) 1 O2(g) -0.68
Solution 3001 Boundary solution
-units mmol/kgw
pH 7 charge
Ca 0.6
Cl 1.2
O(0) 1 O2(g) -0.68
```

# Geochemical Model

Define for each node (41 nodes) the geochemical model, i.e., the cation exchange assemblage X (0.0011 moles /  $1000 \text{ cm}^3$ ) and equilibrate it with the initial solution (solution 1001).

EXCHANGE 1-41 @Layer 1@ X 0.0011 -equilibrate with solution 1001

Button: "OK"

Additional Output

Since output is required only for the total concentrations and such output is available in the automatically generated file *obs\_node.out*, there is not need to define additional output.

Button: "Next"

#### **Solute Transport - Transport Parameters**

Bulk Density: 1.5 (g/cm<sup>3</sup>) Disp.: 0.2 (cm) *Button* "Next"

#### **Solute Transport - Boundary Conditions**

#### **Soil Profile - Graphical Editor**

Menu: Conditions->Profile Discretization or Toolbar: Ladder
Number (from sidebar): 41
Menu: Conditions->Initial Conditions->Pressure Head or Toolbar: red arrow
Button "Edit condition", select with Mouse the entire profile and specify 0 cm pressure head.
Menu: Conditions->Observation Points
Button "Insert", Insert a node at the bottom
Menu: File->Save Data
Menu: File->Exit

# **Soil Profile - Summary**

Button "Next"

# **Close Project**

# **Run project**

*Note*: This exercise will produce following warnings: "Master species N(3) is present in solution *n* but is not transported.". The same warning occurs for N(0). N(3) and N(0) are two secondary master species from the primary master species N. Only the secondary master species N(5) was defined as a component to be transported (Solute Transport - HP1 Components). HP1, however, checks if all components, which are present during the geochemical calculations, are defined in the transport model. If not, a warning message is generated. In our example, the concentrations of the components N(0) and N(3) are very low under the prevailing oxidizing conditions. Therefore, they can be neglected in the transport problem. If you want to avoid these warnings, you have to either include N(0) and N(3) as components to be transported or define an alternative primary species representing nitrate (such Nit<sup>-</sup>) master as using SOLUTION MASTER SPECIES and SOLUTION SPECIES.

# 2.2. OUTPUT

Display results for "Observation Points" or "Profile Information". Alternatively, the **Figure 3** graph can be created using information in the output file *obs\_nod.out*.

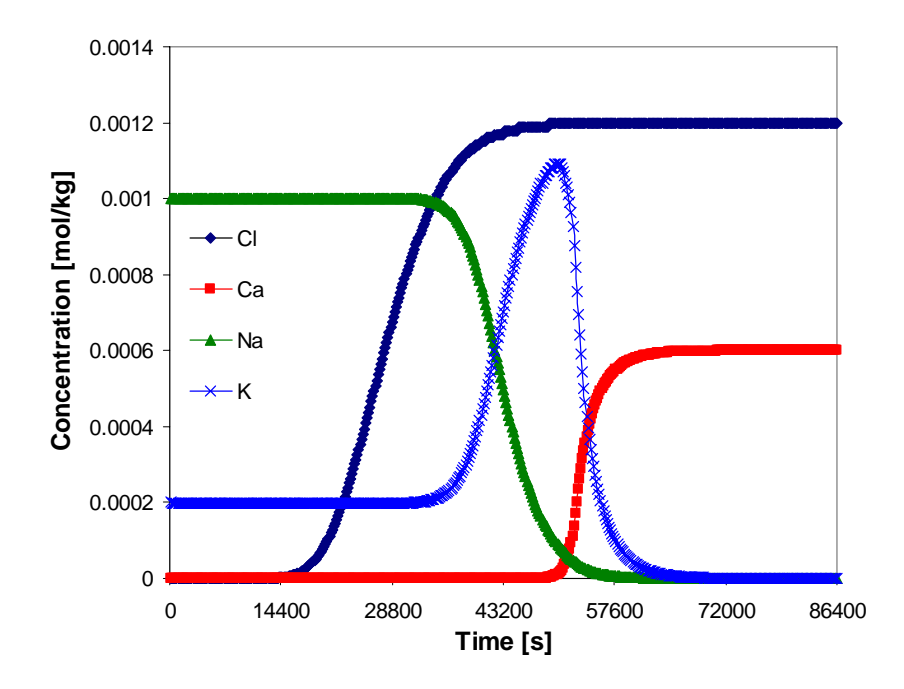

Figure 3. Outflow concentrations of Cl, Ca, Na and K for the single-pulse cation exchange example.

Results for this example are shown in **Figure 3**, in which concentrations for node 41 (the last node) are plotted against time. Chloride is a conservative solute and arrives in the effluent at about one pore volume. The sodium initially present in the column exchanges with the incoming calcium and is eluted as long as the exchanger contains sodium. The midpoint of the breakthrough curve for sodium occurs at about 1.5 pore volumes. Because potassium exchanges more strongly than sodium (larger log K in the exchange reaction; note that log K for individual pairs of cations are defined in the database and therefore did not have to be specified), potassium is released after sodium. Finally, when all of the potassium has been released, the concentration of calcium increases to a steady-state value equal to the concentration of the applied solution.

# 3. HP1 Tutorial 3: Transport and Cation Exchange (multiple pulses)

This example is the same as the one described in the previous example, except that time variable concentrations are applied at the soil surface.

Following sequence of pulses are applied at the top boundary:

0 - 8 hr:  $6 \times 10^{-4}$  M CaCl<sub>2</sub>

8 - 18 hr: 5 x 10<sup>-6</sup> M CaCl<sub>2</sub>, 1 x 10<sup>-3</sup> M NaNO<sub>3</sub>, and 2 x 10<sup>-4</sup> M KNO<sub>3</sub>

18 – 38 hr: 6 x 10<sup>-4</sup> M CaCl<sub>2</sub>

38 - 60 hr:  $5 \ge 10^{-6}$  M CaCl<sub>2</sub>,  $1 \ge 10^{-3}$  M NaNO<sub>3</sub>, and  $8 \ge 10^{-4}$  M KNO<sub>3</sub>

#### **3.1. INPUT**

#### **Project Manager**

Click on **CEC-1** *Button* "Copy" New Name: CEC-2 Description: Transport and Cation Exchange, multiple pulses *Button* "OK", "Open"

#### Main Processes

Heading: Transport and Cation Exchange, multiple pulses *Button* "Next"

#### **Geometry Information**

Button "Next"

#### **Time Information**

Time Units:hoursFinal Time:60 (h)Initial Time Step:0.1Minimum Time Step:0.1Maximum Time Step:0.1Check Time-Variable Boundary ConditionsNumber of Time-Variable Boundary Records:Button "Next"

#### **Print Information**

Number of Print Times: 12 Button "Select Print Times" Default Button "OK" Button "Next" 4

#### **Solute Transport – HP1 Definitions**

Definitions of Solution Composition

Add additional boundary solution compositions with numbers 3002 and 3003. Define a bottom boundary solution: Solution 4001 – pure water

Solution 3002 Boundary solution -units mmol/kgw ph 7 charge Na 1 к 0.2 N(5) 1.2 Ca 5E-3 Cl 1E-2 O(0) 1 O2(g) -0.68 Solution 3003 Boundary solution -units mmol/kgw ph 7 charge Na 1 K 0.8 N(5) 1.8 Ca 5E-3 Cl 1E-2 O(0) 1 O2(g) -0.68 solution 4001 bottom boundary solution #pure water

Button: "OK" Button: "Next"

#### **Time-Variable Boundary Conditions**

Fill in the time, and the solution composition number for the top boundary

| Time | сТор | cBot |
|------|------|------|
| 8    | 3001 | 4001 |
| 18   | 3002 | 4001 |
| 38   | 3001 | 4001 |
| 60   | 3003 | 4001 |

# Soil Profile - Graphical Editor

Menu: Conditions->Observation Points Button "Insert", Insert node at 2, 4, 6, and 8 cm Menu: File->Save Data Menu: File->Exit

**Soil Profile - Summary** 

Button "Next"

**Calculations - Execute HP1** 

# 3.2. OUTPUT

After the program finishes, explore the output files.

**Figure 4** gives the K concentration at different depths in the profile. **Figure 5** shows the outflow concentration. The first pulse is identical to the single pulse project. Then additional solute pulses of different solution compositions will restart the cation exchange process depending on the incoming solution composition.

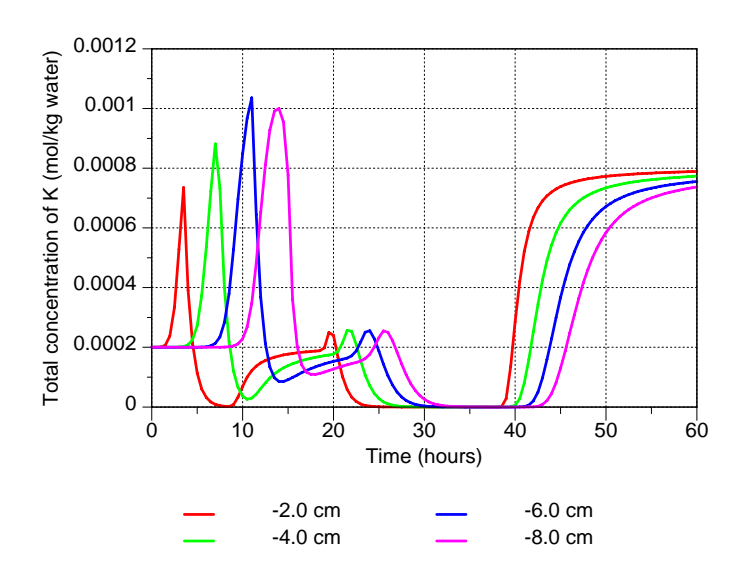

Figure 4. Time series of K concentrations at four depths for the multiple-pulse cation exchange example.

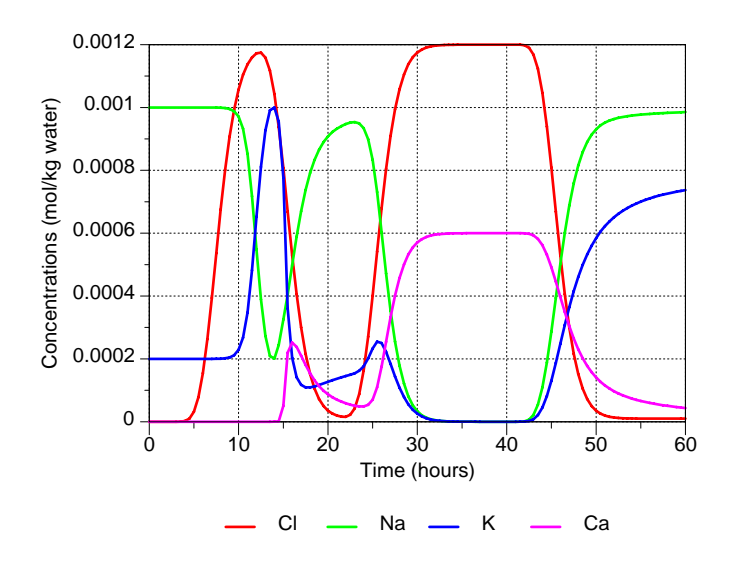

Figure 5. Outflow concentrations for the multiple-pulse cation exchange example.

# 4. HP1 Tutorial 4: Horizontal Infiltration of Multiple Cations and Cation Exchange

This exercise simulates horizontal infiltration of multiple cations (Ca, Na, and K) into the initially dry soil column. It is vaguely based on experimental data presented by *Smiles and Smith* [2004]. The cation exchange between particular cations is described using the Gapon Exchange equation [*White and Zelazny*, 1986]. For an exchange reaction on an exchange site X involving two cations N and M with charge *n* and *m*:

$$N_{1/n}X + 1/m M = M_{1/m}X + 1/n N$$
 (1)

the Gapon selectivity coefficient  $K_{GMN}$  is:

$$K_{GMN} = \frac{\left[M_{1/m}X\right] \left[N^{n+}\right]^{1/n}}{\left[N_{1/n}X\right] \left[M^{m+}\right]^{1/m}}$$
(2)

where [] denotes activity. The activity of the exchange species is equal to its equivalent fraction. The Gapon selectivity coefficients for Ca/Na, Ca/K and Ca/Mg exchange are  $K_{\text{GCaNa}} = 2.9$ ,  $K_{\text{GCaK}} = 0.2$ , and  $K_{\text{GCaMg}} = 1.2$ . It is assumed that the cation exchange capacity  $c_T$  (mol<sub>c</sub>kg<sup>-1</sup> soil) is constant and independent of *p*H.

Consider a soil column 20-cm long with an initial water content of 0.075. Infiltration occurs on the left side of the column under a constant water content equal to the saturated water content. Consider a free drainage right boundary condition.

Some physical parameters of the column are: bulk density = 1.75 g/cm<sup>3</sup>; dispersivity = 10 cm; the soil water retention characteristic and unsaturated hydraulic conductivity curve are described with the van Genuchten – Mualem model [*van Genuchten*, 1980] with following parameters:  $\theta_s = 0.307$ ,  $\theta_r = 0$ ,  $\alpha = 0.259$  cm<sup>-1</sup>, n = 1.486,  $K_s = 246$  cm / day, and l = 0.5. The CEC is 55 meq/kg soil.

As initial concentrations take: [Cl] = 1 mmol/kg water, [Ca] = 20 mmol/kg water, [K] = 2 mmol/kg water, [Na] = 5 mmol/kg water, [Mg] = 7.5 mmol/kg water, and [C(4)] = 1 mmol/kg water. The pH is 5.2, and the solution contains an unknown concentration of SO<sub>4</sub><sup>2-</sup> as a major anion. The inflowing solution has the following composition: [Ca] = 0.002345 mol/kg water, [Na] = 0.01 mol/kg water, [K] = 0.0201 mol/kg water, [Mg] = 0, and [Cl] = 0.035 mol/kgw. The pH is 3.2, and the solution contains an unknown concentration of SO<sub>4</sub><sup>2-</sup> as a major anion.

Look at profile data of the water content, pH, concentrations of the cations and anions, and amounts of sorbed cations. Express sorbed concentrations in meq/kg soil.

# 4.1. DEFINITION OF THE GEOCHEMICAL MODEL AND ITS PARAMETERS

1. The CEC should be expressed in mol/1000  $\text{cm}^3$  soil in HP1. Recalculate the amount of CEC.

[Answer: 0.09625 mol / 1000 cm<sup>3</sup> soil]

2. Define the thermodynamic data for describing the exchange process with the Gapon convention and the Gapon selectivity coefficients.

A new master exchange species has to be defined, say G.

The exchange reactions (Eq. 1) have to be written in terms of half reactions:

| G- | + K+ | = KG | (3) |
|----|------|------|-----|
|----|------|------|-----|

$$G- + 0.5 Ca+2 = Ca0.5G$$
 (5)

$$G- + 0.5 Mg+2 = Mg0.5G$$
 (6)

with appropriate values of the exchange coefficients. Thus, log  $K_{GK}$ , log  $K_{GNa}$ , log  $K_{GCa}$ , and log  $K_{GMg}$  are needed for equations 3, 4, 5, and 6, respectively. It is assumed that the log  $K_G$  value for the half reaction with Na is 1, i.e., log  $K_{GNa} = 0.0$ . The thermodynamic constants for the other half reactions can then be calculated from the defined Gapon selectivity coefficients.

Calculate log  $K_{GK}$ , log  $K_{GCa}$ , and log  $K_{GMg}$ .

Solution:

Exchange reactions are written in terms of half reactions. The reaction:

$$Na-G + 0.5 Ca^{2+} = Na^{+} + Ca_{0.5}-G K_{GCaNa}$$

can be written as the sum of two half reactions:

(1) 
$$G^{-} + Na^{+} = Na - G$$
  $K_{GNa}$   
(2)  $G^{-} + 0.5 Ca^{2+} = Ca_{0.5} - G$   $K_{Gca}$ 

Consequently:

$$log(K_{GCaNa}) = log(K_{GCa}) - log(K_{GNa})$$

We express the exchange coefficients relative to Na<sup>+</sup>. Thus, taking  $log(K_{GNa})$  equals to 0,  $log(K_{GCa}) = log(K_{GCaNa})$ . Similarly, for the reaction:

$$K-G + 0.5 Ca2^+ = K^+ + Ca_{0.5}-G K_{GCaK}$$

the following two half reactions can be written:

| $(1) G^{-} + K^{+} = K - G$              | K <sub>GK</sub>  |
|------------------------------------------|------------------|
| (2) $G^{-} + 0.5 Ca^{2+} = Ca_{0.5} - G$ | K <sub>Gca</sub> |

Then,  $log(K_{GCaK}) = log(K_{GCa}) - log(K_{GK})$ . And similarly,  $log(K_{GK}) = log(K_{GCa}) - log(K_{GCaK})$ . The same reasoning is applied also to derive  $K_{GMg}$ .

[Answer:  $Log K_{GK} = 1.16$  $Log K_{GCa} = 0.462$  $Log K_{GMg} = 0.383$ ]

#### **4.2. INPUT**

# **Project Manager**

Button "New" Name: CEC-3 Description: Horizontal Infiltration with Cation Exchange Button "OK"

# **Main Processes**

Heading: Horizontal Infiltration with Cation Exchange Check "Water Flow" Check "Solute Transport" Select "HP1 (PHREEQC)" *Button* "Next"

#### **Geometry Information**

Depth of the soil profile: 20 (cm) Decline from vertical axes: 0 (horizontal flow) *Button* "Next"

# **Time Information**

Time Units:MinutesFinal Time:144 (min)Initial Time Step:0.01Minimum Time Step:0.01Maximum Time Step:2Button "Next"

# **Print Information**

Number of Print Times: 6 Button "Select Print Times" Button "Default(log)" Button "OK" Button "Next"

#### HP1 – Print and Punch Controls

Select: Make GNUPLOT templates Button: "Next

# Water Flow - Iteration Criteria

Lower Time Step Multiplication Factor: 1.3 *Button* "Next"

#### Water Flow - Soil Hydraulic Model

Button "Next"

#### Water Flow - Soil Hydraulic Parameters

Catalog of Soil Hydraulic Properties: Loam Qr: 0 Qs: 0.307 Alpha: 0.259 (cm<sup>-1</sup>) n: 1.486 Ks: 0.170833 (cm/min) *Button* "Next"

#### Water Flow - Boundary Conditions

Initial Conditions: in Water Contents Upper Boundary Condition: Constant Water Content Lower Boundary Condition: Free Drainage *Button* "Next"

#### **Solute Transport - General Information**

Number of Solutes: 9 *Button* "Next"

#### Solute Transport – HP1 Components and Database Pathway

Add the nine components: Total\_O, Total\_H, Ca, Na, K, Mg, Cl, C(4), S(6) Check: "Create PHREEQC.IN file using HYDRUS GUI" Button: "Next"

#### **Solute Transport – HP1 Definitions**

Additions to Thermodynamic Database

- Define the master exchange species G
- Define the master species. An identical reaction for the master exchange species has to be included.

**EXCHANGE\_MASTER\_SPECIES** G G-

```
EXCHANGE_SPECIES

G- = G-; log_k 0

G- + K+ = KG; log_k 1.16

G- + Na+ = NaG; log_k 0

G- + 0.5 Ca+2 = Ca0.5G; log_k 0.462

G- + 0.5 Mg+2 = Mg0.5G; log_k 0.383
```

Button: "OK"

Definitions of Solution Compositions

- Define the initial solution as solution 1001
- Define the boundary solution as solution 3001
- Assume that the solutions are in equilibrium with the partial pressure of oxygen and carbon dioxide of the atmosphere

```
solution 1001 initial solution
pH 5.2
Cl 1
Ca 20
К 2
Na 5
Mg 7.5
C(4) 1 CO2(g) -3.5
O(0) 1 O2(g) -0.68
S(6) 1 charge
solution 3001 boundary solution
pH 3.2
Ca 2.345
Na 10
к 20
Cl 35
C(4) 1 CO2(g) -3.5
O(0) 1 O2(g) -0.68
S(6) 1 charge
```

Button: "OK"

Geochemical Model

- Define an exchange assemblage for 101 nodes
- Equilibrate the exchange site with the initial solution

```
Exchange 1-101
G 0.09625
-equilibrate with solution 1001
```

Button: "OK"

Additional Output

- Add SELECTED\_OUTPUT to ask for output of total concentrations of the components
- Add USER\_PUNCH to save the absorbed concentrations as meq/kg soil. The default output in HP1 for an exchange species is mol/kg water. This can be asked by -molalities NaG in SELECTED\_OUTPUT or as a basic statement (10 punch mol("NaG")) in USER\_PUNCH. Basic statements to convert 'mol/kg water' to 'meq/kg soil' can be added to USER\_PUNCH. The following two variables are needed:
  - The bulk density: use the HP1-specific BASIC statement bulkdensity(*number*), where *number* is the cell number of a given node, to obtain the bulk density for a given node. The number of the cell is obtained by the BASIC statement cell\_no.
  - The water content: obtained as tot("water").
- Add meaningful headings for the punch output.

```
SELECTED_OUTPUT
-totals Cl Ca K Na Mg S
USER_PUNCH
-headings Sorbed_Ca@meq/kg_soil Sorbed_Mg@meq/kg_soil
Sorbed_Na@meq/kg_soil Sorbed_K@meq/kg_soil
-start
10 bd = bulkdensity(cell_no) #kg/1000cm<sup>3</sup> soil
40 PUNCH mol("Ca0.5G")*tot("water")/bd*1000 #in meq/kg
50 PUNCH mol("Mg0.5G")*tot("water")/bd*1000 #in meq/kg
60 PUNCH mol("NaG") *tot("water")/bd*1000 #in meq/kg
70 PUNCH mol("KG") *tot("water")/bd*1000 #in meq/kg
-end
```

Button: "OK"

Button: "next"

# **Solute Transport – Solute Transport Parameters**

Bulk Density: 1.75 (g/cm<sup>3</sup>) Disp: 10 (cm) *Button* "Next"

#### **Solute Transport - Boundary Conditions**

Upper Boundary Condition: Concentration Flux Bound. Cond.: 3001 Lower Boundary Condition: Zero Gradient *Button* "Next"

#### **Soil Profile - Graphical Editor**

Menu: Conditions -> Initial Conditions -> Water content Button: "Edit Condition" Select All

Top Value: 0.075 Button: "Edit Condition" Select first node Value: 0.307 Menu: Conditions -> Observation Points Button: "Insert" Insert 4 observation nodes at 3, 6, 9, and 12 cm **Menu**: File -> Save Data **Menu**: File -> Exit

Soil Profile - Summary Button "Next"

**Calculations - Execute HP1** 

# 4.3. OUTPUT

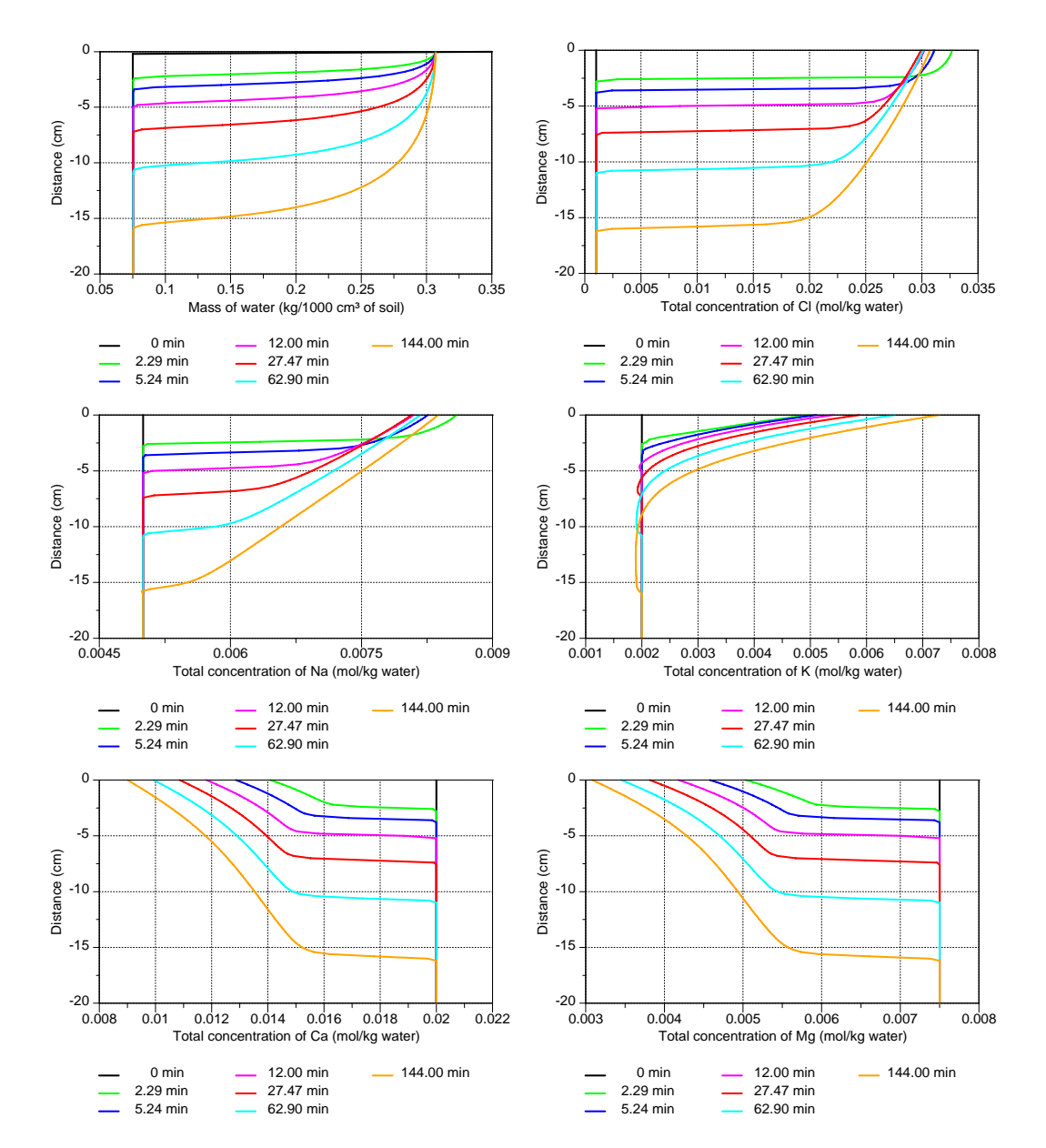

Explore the HYDRUS output and the GNUPLOT templates.

Figure 6. Profiles of water content (top left), and total aqueous concentrations of Cl, K, Na, K, Ca and Mg at selected times during horizontal infiltration of multiple cations.

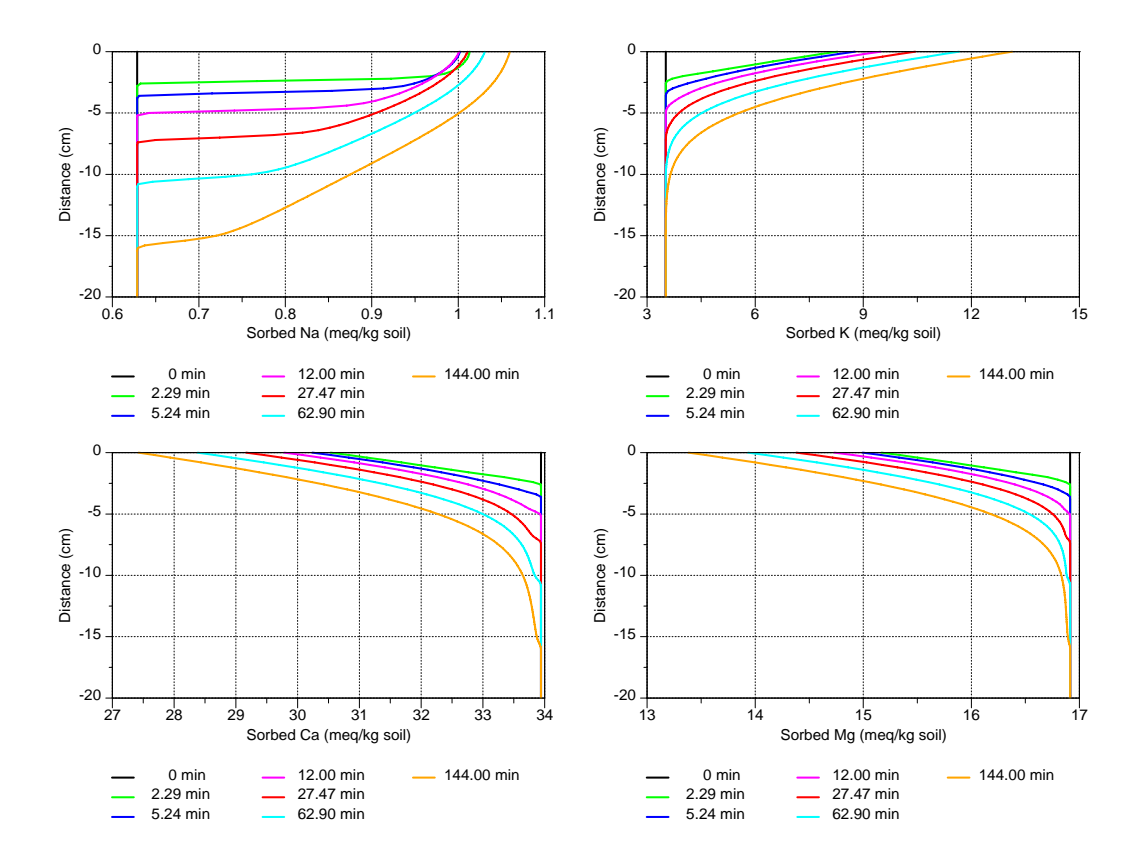

Figure 7. Profiles of sorbed concentrations of Na, K, Ca and Mg at selected times during horizontal infiltration of multiple cations.

# 5. References

- Jacques, D., and J. Šimůnek, User Manual of the Multicomponent Variably-Saturated Flow and Transport Model HP1, Description, Verification and Examples, Version 1.0, *SCK*•*CEN*-*BLG-998*, Waste and Disposal, SCK•CEN, Mol, Belgium, 79 pp., 2005.
- Jacques D., J. Šimůnek, D. Mallants, and M. Th. van Genuchten, Operator-splitting errors in coupled reactive transport codes for transient variably saturated flow and contaminant transport in layered soil profiles, J. Contam. Hydrology, 88, 197-218, 2006.
- Jacques D., J. Šimůnek, D. Mallants, and M. Th. van Genuchten, Modeling coupled hydrological and chemical processes: Long-term uranium transport following mineral phosphorus fertilization, *Vadose Zone Journal*, doi:10.2136/VZJ2007.0084, Special Issue "Vadose Zone Modeling", 7(2), 698-711, 2008a.
- Jacques D., J. Šimůnek, D. Mallants, and M. Th. van Genuchten, Detailed modeling of coupled water flow, solute transport and geochemical reactions: Migration of heavy metals in a podzol soil profile, *Geoderma*, 145, 449-461, 2008b.
- Parkhurst, D. L., and C. A. J. Appelo, User's guide to PHREEQC (Version 2) A computer program for speciation, batch-reaction, one-dimensional transport and inverse geochemical calculations. Water-Resources Investigations, *Report 99-4259*, Denver, Co, USA, 312 pp, 1999.
- Šimůnek, J., M. Šejna, H. Saito, M. Sakai, and M. Th. van Genuchten, The HYDRUS-1D Software Package for Simulating the Movement of Water, Heat, and Multiple Solutes in Variably Saturated Media, Version 4.0, *HYDRUS Software Series 3*, Department of Environmental Sciences, University of California Riverside, Riverside, California, USA, pp. 315, 2008.
- Smiles, D. E., and C. J. Smith, Absorption of artificial piggery effluent by soil: A laboratory study, *Australian J. of Soil Res.*, 42, 961-975, 2004.
- van Genuchten, M. Th., A closed-form equation for predicting the hydraulic conductivity of unsaturated soils, *Soil Sci. Soc. Am. J.*, 44, 892-898, 1980.
- White, N., and L. W. Zelazny, Charge properties in soil colloids, In: *Soil Physical Chemistry*, edited by D. L. Sparks, CRC Press, BOCA Raten, Florida, 1986.